# SENCOR®

## SWS 12500

2025

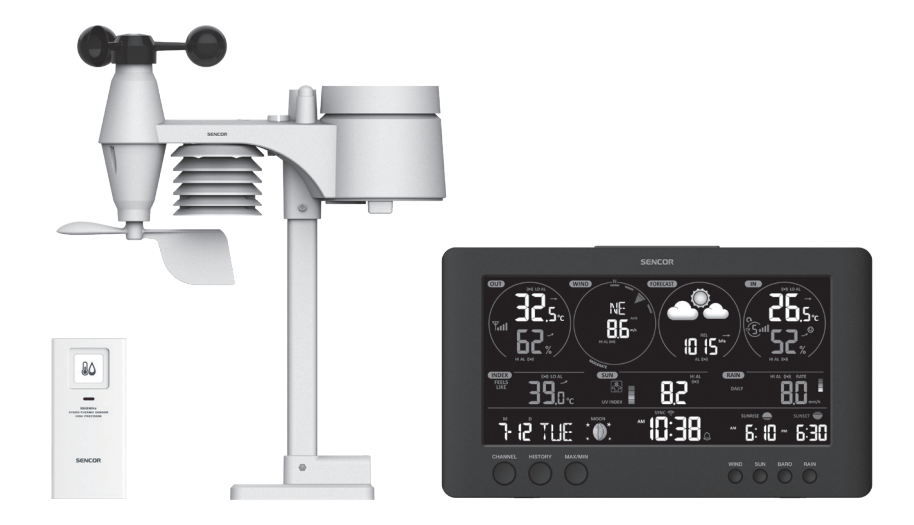

| EN • User Manual                   | Wifi installation instructions and<br>WUnderground account settings,<br>Weathercloud and firmware update.                    |
|------------------------------------|----------------------------------------------------------------------------------------------------|
| CZ ■ Uživatelská příručka          | Instalační návod funkce Wifi a nastavení<br>účtů WUnderground, Weathercloud<br>a aktualizaci firmwaru.                       |
| SK <b>=</b> Používateľská príručka | Inštalačný návod funkcie Wi-Fi<br>a nastavenie účtov WUnderground,<br>Weathercloud a aktualizácia firmvéru.                  |
| HU ■ Felhasználói kézikönyv        | Wifi funkció telepítési utasítások,<br>valamint a WUnderground,<br>Weathercloud fiókbeállítások a firmware<br>frissítéséhez. |
| PL ■ Podręcznik użytkownika        | Instrukcja konfiguracji Wi-Fi, ustawienia<br>kont WUnderground, Weathercloud oraz<br>aktualizacji firmware.                  |
|                                    |                                                                                                    |

### OBSAH

| PŘIPOJENÍ KONZOLY K WI-FI                                           | 2  |
|---------------------------------------------------------------------|----|
| STÁHNĚTE SI KONFIGURAČNÍ APLIKACI WSLINK                            | 2  |
| KONZOLA V REŽIMU PŘÍSTUPOVÉHO BODU                                  | 2  |
| PŘIDEJTE VAŠI KONZOLU DO WSLINK                                     | 3  |
| NASTAVTE NOVOU KONZOLU POMOCÍ WSLINK                                | 4  |
| NASTAVENÍ METEOROLOGICKÉHO SERVERU                                  | 5  |
| KALIBRACE                                                           | 6  |
| FIRMWARE                                                            | 7  |
| VYTVOŘTE SI ÚČET NA METEOROLOGICKÉM SERVERU A PŘIDEJTE VAŠI STANICI | 7  |
| PRO WEATHER UNDERGROUND (WU)                                        | 7  |
| PRO WEATHERCLOUD (WC)                                               | 10 |
| ZOBRAZENÍ VAŠICH METEOROLOGICKÝCH ÚDAJŮ NA WUNDERGROUND             | 12 |
| ZOBRAZENÍ ŽIVĚ PŘENÁŠENÝCH ÚDAJŮ LIVE WUNDERGROUND A WEATHERCLOUD   | 13 |
| ZOBRAZENÍ METEOROLOGICKÝCH ÚDAJŮ POMOCÍ APLIKACE WSLINK             | 14 |
| ÚDRŽBA                                                              | 15 |
| AKTUALIZACE FIRMWARU                                                | 15 |
| POKYNY A INFORMACE K LIKVIDACI VYŘAZENÝCH OBALOVÝCH MATERIÁLŮ       |    |
| LIKVIDACE VYŘAZENÝCH ELEKTRICKÝCH A ELEKTRONICKÝCH ZAŘÍZENÍ         | 16 |

### PŘIPOJENÍ KONZOLY K WI-FI

### STÁHNĚTE SI KONFIGURAČNÍ APLIKACI WSLINK

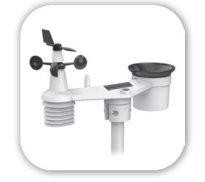

Pro připojení konzoly k Wi-Fi si musíte z některého z následujících odkazů stáhnout konfigurační aplikaci "WSLink" naskenováním QR kódu nebo vyhledáním "WSLink" v obchodě App Store nebo Google Play.

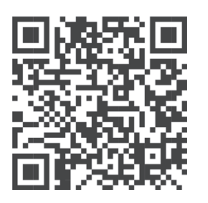

App Store

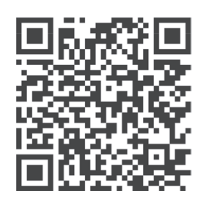

Google Play

Aplikace WSLink je nezbytná pro připojení konzoly k Wi-Fi a internetu, nastavení meteorologického serveru, provádění kalibrace snímačů a aktualizaci firmwaru.

POZNÁMKA:

- Aplikace WSLink umožňuje pouze konfiguraci. Nepoužívá se pro dálkové zobrazení vašich meteorologických údajů.
- Aplikace WSLink může být změněna a aktualizována.

### KONZOLA V REŽIMU PŘÍSTUPOVÉHO BODU

 Po prvním zapnutí konzoly se na LCD displeji konzoly zobrazí blikající "AP" a ikona "AP" pro signalizaci přepnutí do režimu AP (Access Point – Přístupový bod) a své připravenosti k nastavení Wi-Fi. Pro ruční přepnutí do režimu AP můžete rovněž stisknout a 6 sekund podržet tlačítko [SENSOR / WI-FI].

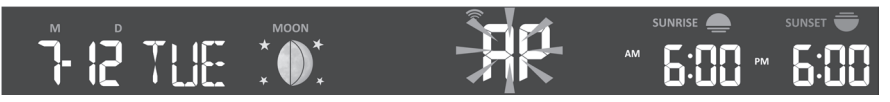

Režim AP konzoly

### PŘIDEJTE VAŠI KONZOLU DO WSLINK

Otevřete aplikaci WSLink a postupujte podle níže uvedených kroků pro přidání vaší konzoly do WSLink.

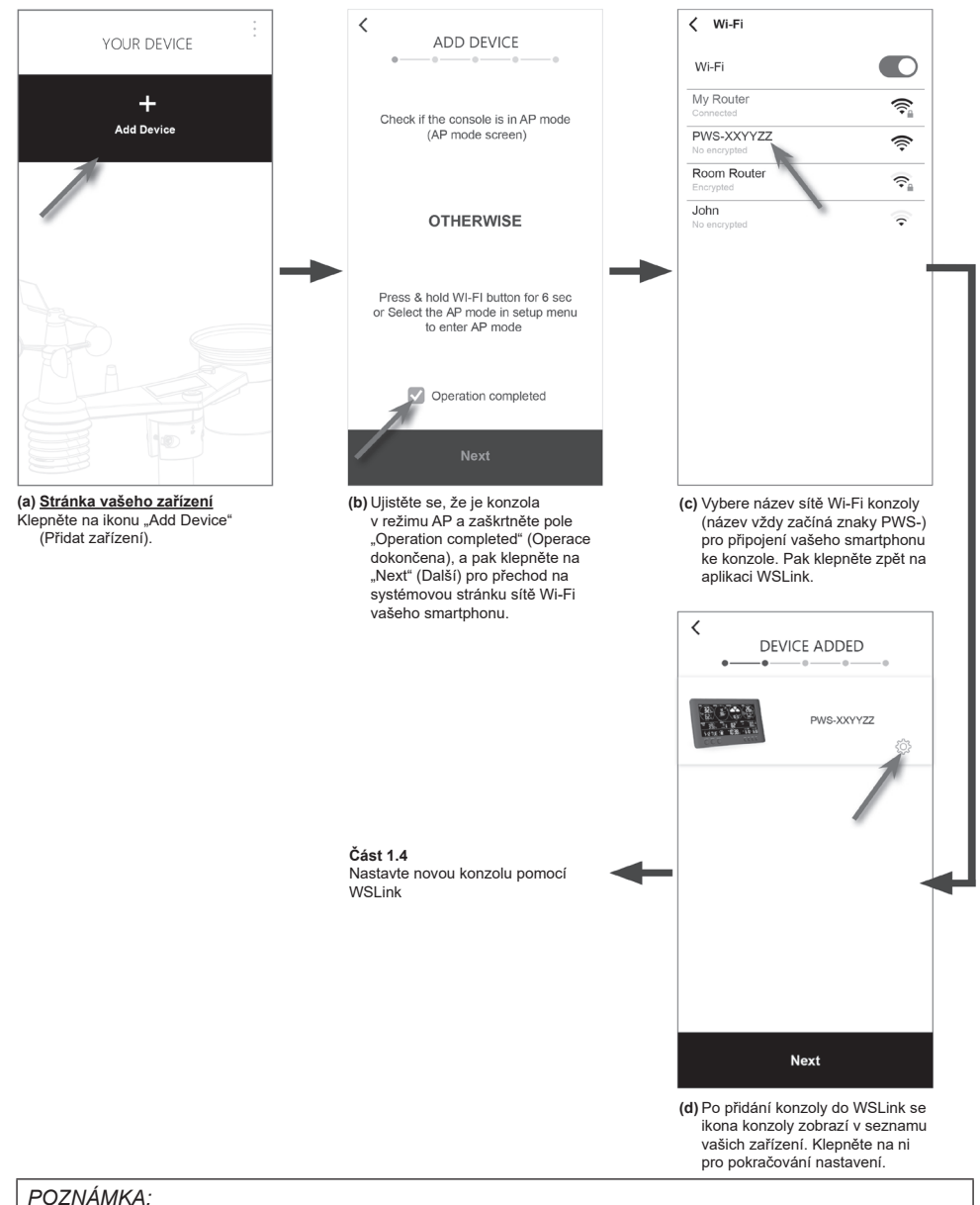

 Při prvním připojení musíte při připojování k tomuto zařízení vybrat "No Internet connection" (Žádné připojení k internetu).

 Pokud se váš smartphone nemůže ke konzole připojit, vypněte prosím ve vašem smartphonu mobilní data/síť a zkuste to znovu.

### NASTAVTE NOVOU KONZOLU POMOCÍ WSLINK

Aplikace vás provede nastavením pomocí níže uvedených kroků.

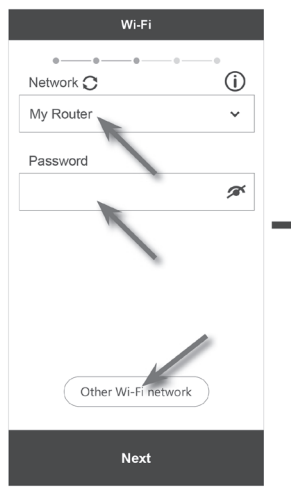

#### (e) Stránka Wi-Fi

Network (Síť): vyberte síť Wi-Fi (SSID routeru) pro připojení. Password (Heslo): zadejte heslo k Wi-Fi.

Other WI-FI network (Jiná síť Wi-Fi): nastavení na skrytou síť Wi-Fi. Next (Další): přechod na stránku "Edit Device" (Úprava zařízení).

#### (j) Smazání vaší konzoly

Pro odstranění zařízení z aplikace přejeďte s ikonou konzoly doleva a klepněte na koš.

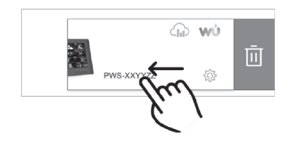

| < Edi             | t Device     |           |
|-------------------|--------------|-----------|
| ••                |              | - 0       |
| Device name       |              |           |
| PWS-330035        |              |           |
| Time setting      |              |           |
| Time server       | time.n       | ist.gov > |
| Time zone         | 7            | +1:00 >   |
| Location for sunr | ise i sunset | 9         |
| Latitude          | 0.0000       | North     |
| Longitude         | 0.0000       | East      |
| MAG               | A A-11-PP    |           |
| MAC               | AA. 11.66    |           |
|                   | Next         |           |
|                   |              |           |

#### (f) <u>Stránka Edit device (Úprava zařízení)</u> Device name (Název zařízení): Vytvořte název pro vaše zařízení.

Time server (Časový server): vyberte časový server

Time Zone (Časové pásmo): vyberte časové pásmo

Location (Umístění): v případě potřeby zadejte vaše umístění.

**Nexť (Další):** přechod na stránku "Weather server" (Meteorologický server).

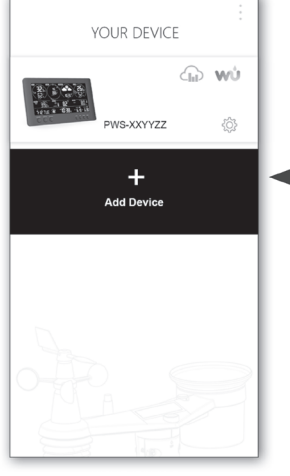

#### (i) <u>Stránka Your Device (Vaše</u> zařízení)

Vaše nastavení je nyní dokončeno. V případě potřeby můžete kdykoli klepnout na ikonu konzoly a podle postupu provést nastavení konzoly.

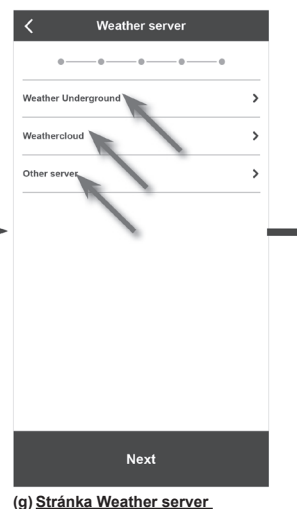

#### (g) <u>Stranka Weather server</u> (<u>Meteorologický server</u>) Weather Underground: podívejte se prosím na část 1.5 (c1). Weathercloud: podívejte se prosím na část 1.5 (c2). Other server (Jiný server): podívejte se prosím na část 1.5 (c3). Next (Další): přechod na stránku "Settinos" (Nastavení).

 Settings

 Wi-Fi

 Edit device

 Veather server

 Calibration

 Firmware

(h) <u>Stránka Settings (Nastavení)</u> Toto je hlavní stránka vaší konzoly; můžete otevřít i jinou stránku nastavení pro nastavení vaší konzoly.

Po dokončení nastavení klepněte na "Confirm & Exit" (Potvrdit a ukončit) pro ukončení režimu AP.

### NASTAVENÍ METEOROLOGICKÉHO SERVERU

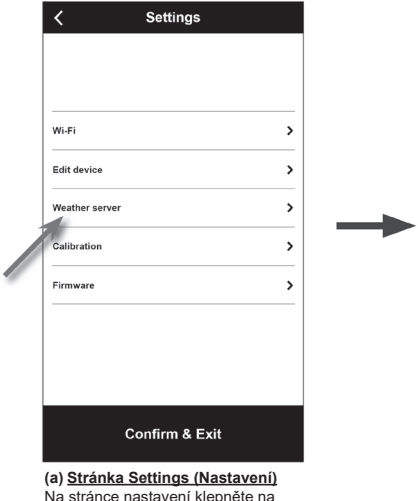

Na stránce nastavení klepněte na "Weather server" (Meteorologický server).

| ✓ Weather server                                                                                                    |
|----------------------------------------------------------------------------------------------------|
| Weather Underground                                                                                                    |
| Station ID                                                                                                    |
|                                                                                                    |
| Station key                                                                                                    |
| ø                                                                                                    |
| Upload 💽                                                                                                    |
|                                                                                                    |
|                                                                                                    |
|                                                                                                    |
| *You need to first register your device at<br>Weather Underground (wunderground.com).<br>Then enter the Station ID and Key<br>obtained and tap "Save". |
| Save                                                                                                    |

(c1) <u>Nahrajte vaše meteorologické</u> údaje na Weather Underground

- Zaregistrujte na wunderground. com účet a meteorologickou stanici podle postupu v části 2.1
- Zadejte Station ID (ID stanice) a Station key (Klíč stanice) získané z wunderground.com
- Povolte (nebo zakažte) nahrávání.
- 4. Klepněte na "Save" (Uložit).

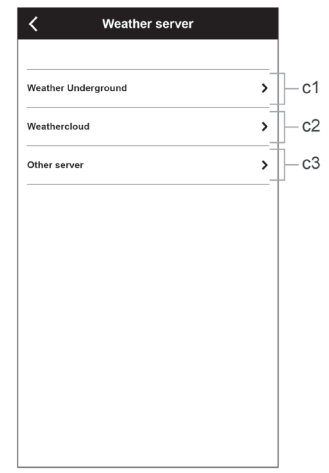

(b) Vyberte meteorologický server

| ✓ Weather server                                                                                                    |
|----------------------------------------------------------------------------------------------------|
| Weathercloud                                                                                                    |
| Station ID                                                                                                    |
| Station key                                                                                                    |
|                                                                                                    |
| Upload                                                                                                    |
|                                                                                                    |
|                                                                                                    |
| *You need to first register your device<br>at Weathercloud (weathercloud.net).<br>Then enter the Station ID and Key<br>obtained and tap "Save". |
| Save                                                                                                    |
| c2) <u>Nahrajte vaše meteorologické</u><br><u>údaje na Weathercloud</u><br>Zaregistruite na Weathercloud                                        |

- Zaregistrujte na Weathercloud. net účet a meteorologickou stanici podle postupu v části 2.2
- podle postupu v části 2.2 2. Zadejte Station ID (ID stanice) a Station key (Klíč stanice) získané z Weathercloud.net
- 3. Povolte (nebo zakažte) nahrávání.
- 4. Klepněte na "Save" (Uložit).

| ✓ Weather server           |                                                            |
|----------------------------|------------------------------------------------------------|
| Other Server               |                                                            |
| URL                        |                                                            |
|                            |                                                            |
| Station ID                 |                                                            |
|                            |                                                            |
| Station key                | Možnosti výběru:                                           |
| ø                          | - 12 sekund<br>- 15 sekund                                 |
| Upload interval            | <ul> <li>– 1 minuta</li> <li>- 5 minut</li> </ul>          |
| 1 minute 🕹                 |                                                            |
| API type                   |                                                            |
| WUnderground API V         |                                                            |
| MAC AA: 11: BB: XX: YY: ZZ | <ul> <li>Moznosti vyberu:</li> <li>WUnderground</li> </ul> |
| Upload                     | - WSLink API                                               |
| Save                       |                                                            |
|                            |                                                            |

- (c3) Nahrávání na zákaznický server (volitelné)
- 1. Připravte si zákaznický server založený na WUnderground nebo WSLink API
- Zadejte URL address (URL adresa), Station ID (ID stanice) a Station key (Klíč stanice) zákaznického serveru.
- 3. Vyberte interval nahrávání a typ API
- 4. Povolte (nebo zakažte) nahrávání.
- 5. Klepněte na "Save" (Uložit).

### KALIBRACE

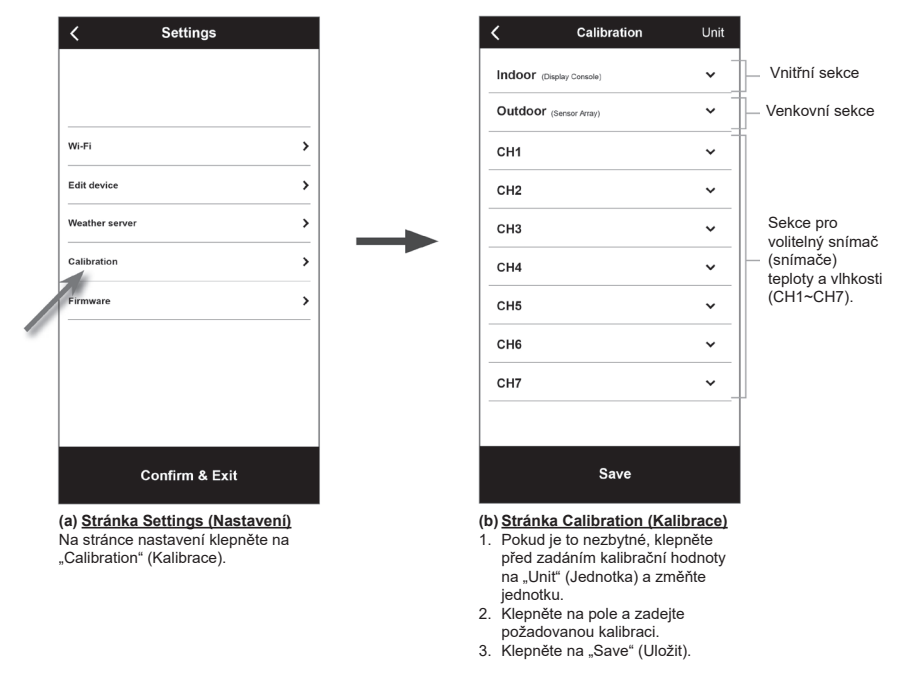

#### POZNÁMKA:

- Kalibrace většiny parametrů není vyžadována; výjimkou je parametr Relative Pressure (Relativní tlak), který musí být zkalibrován vůči hladině moře, aby byly zohledněny vlivy nadmořské výšky.
- Pokud jde o teplotu a tlak, bude tato aplikace vždy počítat a konvertovat kalibrační hodnotu ve °C a hPa.

### FIRMWARE

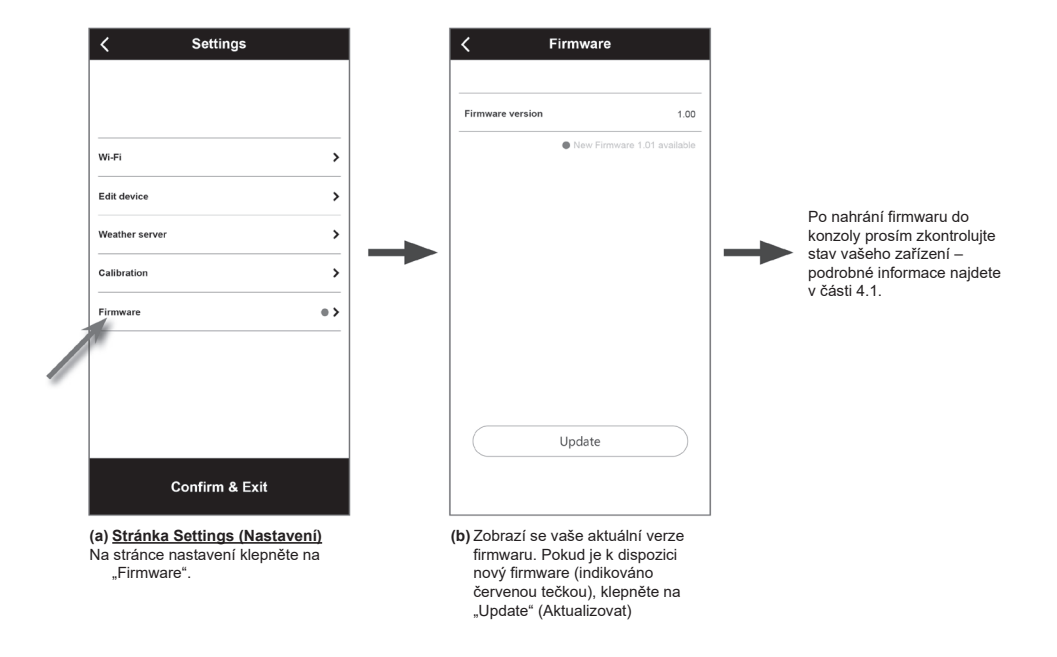

### VYTVOŘTE SI ÚČET NA METEOROLOGICKÉM SERVERU A PŘIDEJTE VAŠI STANICI

Tato konzola umožňuje pomocí Wi-Fi routeru nahrávat meteorologické údaje na Weather Underground, Weathercloud nebo cloudový server třetí strany. Vaše zařízení můžete nastavit pomocí níže uvedených kroků.

#### POZNÁMKA:

Přidání webové stránky cloudového serveru a aplikace se může změnit bez předchozího upozornění.

### PRO WEATHER UNDERGROUND (WU)

1. Na stránce https://www.wunderground.com klikněte na "**Join**" (Připojit) v pravém horním rohu pro otevření registrační stránky. Pomocí pokynů vytvořte účet.

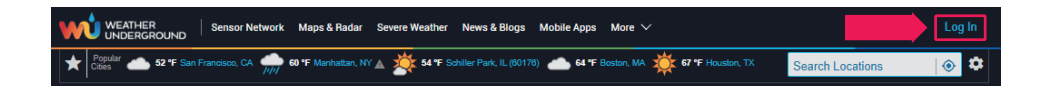

 Po vytvoření vašeho účtu a dokončení e-mailového ověření se prosím vraťte na webovou stránku WUnderground a přihlaste se. Pak klikněte na "My Profile" (Můj profil) v horní části pro otevření rozbalovací nabídky a klikněte na "My Devices" (Moje zařízení).

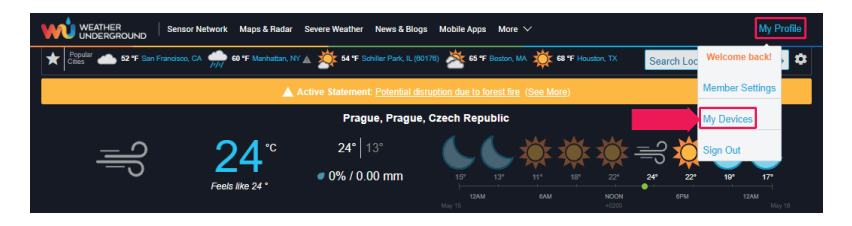

 V dolní části stránky "My Weather Station" (Moje meteorologická stanice) klikněte na tlačítko "Add New Device" (Přidat nové zařízení) pro přidání vašeho zařízení.

|                  | Sensor Network                                    | Maps & Radar Severe Weat                                    | ner News & Blogs                 | Mobile Apps | More $\checkmark$                  |                               |                  | My Profile    |
|------------------|---------------------------------------------------|-------------------------------------------------------------|----------------------------------|-------------|------------------------------------|-------------------------------|------------------|---------------|
| * Popular Cities | n Francisco, CA Manhatt<br>°C Cloudy //// 16 °C R | an, NY 🛦 🔆 Schiller Park, IL (00<br>ain 12 °C Partly Cloudy | 1176) Boston, MA<br>18 °C Mostly | Cloudy 🔅    | Houston, TX 🔺 C S<br>20 °C Sunny 1 | t James's, Eng<br>9 °C Cloudy | Search Locations | ۵ 🔅           |
| Member S         | Settings                                          |                                                             |                                  |             |                                    |                               |                  |               |
| PROFILE          | SUBSCRIPTION                                      | HOME & FAVORITES                                            | MY DEVICES                       | APL         | KEYS                               |                               |                  |               |
| Manage Dev       | vices                                             |                                                             |                                  |             |                                    | I                             |                  | dd New Device |
| 3 DEVICES TOT    | AL                                                |                                                             |                                  |             |                                    |                               |                  |               |
| Quality          | Name                                              |                                                             | Status                           | ID          | Key                                | Туре                          | Manage           |               |

 V kroku "Select a Device Type" (Vyberte typ zařízení) vyberte v seznamu "Other" (Jiné) a pak stiskněte tlačítko "Next" (Další).

| Add a N    | ew Device     |             |        |  |     |
|------------|---------------|-------------|--------|--|-----|
| TYPE       | LOCATION      | DETAILS     | DONE   |  |     |
| Select a D | evice Type    |             |        |  |     |
| (          |               |             |        |  | 25% |
|            |               |             |        |  |     |
| ¥.A        | Personal Weat | ner Station |        |  |     |
|            | other         |             | ▼ Next |  |     |
|            |               |             |        |  |     |
| Cancel     | _             |             |        |  |     |

 V kroku "Set Device Name & Location" (Nastavte název a umístění zařízení) vyberte vaše umístění na mapě a pak stiskněte tlačítko "Next" (Další).

| Add a New PWS                                                                                                    |                                                                                                    |
|----------------------------------------------------------------------------------------------------|----------------------------------------------------------------------------------------------------|
| Set Device Name & Location                                                                                                    |                                                                                                    |
|                                                                                                    | 50%                                                                                                    |
| Device Location:<br>Address Manual<br>50 070,14.425<br>Your Location has been verified and added!<br>Elevation: 24m<br>Lat, Lors 50 070, 14.425<br>Neighborhoods Propuo<br>Time Zone: Europe/Prague<br>Back Neit | Bernary Breine Poland Poland Organization (1995)<br>Germany Breine Carchia<br>Storeta Carchia<br>Man Carchia<br>Carchia<br>Ca |

6. Postupujte podle pokynů pro zadání informací o vaší stanici; v kroku "Tell Us More About Your Device" (Řekněte nám více o vašem zařízení) (1) zadejte název vaší meteorologické stanice apod., (2) vyberte "other" (jiné), (3) vyberte "I Accept" (Přijímám) pro přijetí zásad ochrany soukromí Weather Underground, a (4) klikněte na "Next" (Další) pro vytvoření ID a klíče vaší stanice.

|   | Add a New PWS                                                                                                    |
|---|----------------------------------------------------------------------------------------------------|
|   | TYPE LOCATION DETAILS DONE                                                                                                    |
|   | Tell Us More About Your Device                                                                                                    |
|   | 75%                                                                                                    |
|   |                                                                                                    |
|   | Name: Required name is required                                                                                                    |
|   | Give Your Device a Name                                                                                                    |
|   | Elevation: [Required)                                                                                                    |
| ) | 248                                                                                                    |
|   | Device Hardware: [Required]                                                                                                    |
|   | other •                                                                                                    |
|   | Surface Type:                                                                                                    |
|   | •                                                                                                    |
|   | Height Above Ground:                                                                                                    |
|   | Ft. Above Ground                                                                                                    |
|   |                                                                                                    |
|   | You Make Our Forecasts More Accurate, We Respect Your Privacy                                                                                                    |
|   | Commune to the results online ground community by starting some internationation about yoursel and you serior, the beering international and the provide the experience norm<br>the Weather Underground community. We may also share certain data for commercial purposes, such as your sensor location. |
|   | Learn more about how we take your privacy seriously Required                                                                                                    |
|   | C I Accept I Deny                                                                                                    |
|   | You must accept the privacy to add a device.                                                                                                    |
|   | Email Preferences:                                                                                                    |
|   | Vould like to receive PWS notification                                                                                                    |
|   | Back Next                                                                                                    |
|   |                                                                                                    |

7. Poznačte si vaše "Station ID" (ID stanice) a "Station key" (Klíč stanice) pro další krok nastavení.

| Registration Complete!                                                                                                    |                         | 100% |
|----------------------------------------------------------------------------------------------------|-------------------------|------|
| Congratulations! Your personal weather station is now registered with<br>Weather Underground.<br>Ealer the information below to your weather station software.<br>Your PWS<br>Station Inc | Configure Your Software |      |

 Základní popis aplikace (bod 12 a/b) zobrazuje umístění pro vložení vygenerovaného ID a klíče. Po zadání správných znaků a číslic a pak povolení synchronizace (bod 15) se hodnoty automaticky odešlou do cloudu WUnderground.

Varování: při vkládání znaků prosím zachovejte vygenerovaný formát. Zachovejte velikost písmen.

### PRO WEATHERCLOUD (WC)

1. Na stránce https://weathercloud.net zadejte informace v části "**Join us today**" (Připojte se k nám nyní) a pak podle pokynů vytvořte váš účet.

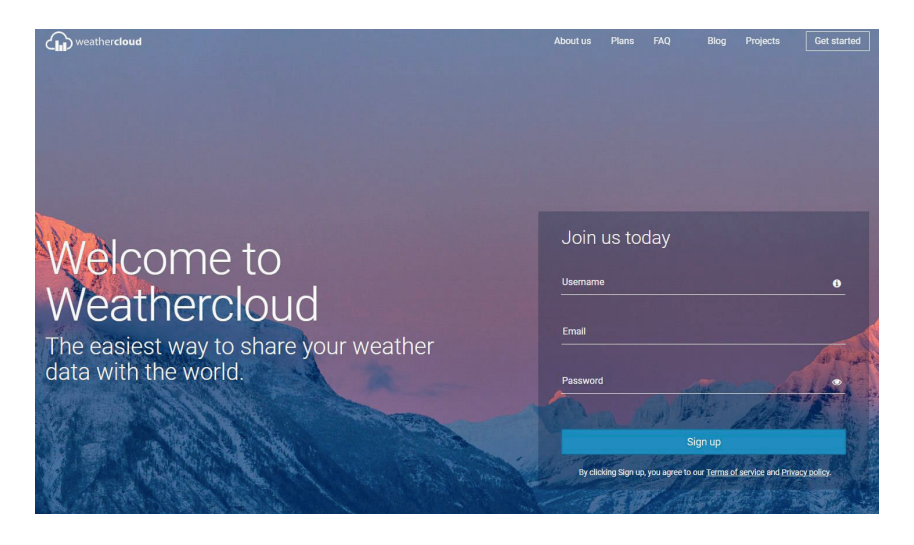

 Přihlaste se do Weathercloud a pak jděte na stránku "Devices" (Zařízení), "Create device" (Vytvořit zařízení) a pak na "+ New" (Nové) pro vytvoření nového zařízení.

| weathercloud         |       |          |         | 삼 Home | 😍 Мар  | 🖯 Databa | ie 📑 Reports             | M Plots     | Α     |
|----------------------|-------|----------|---------|--------|--------|----------|--------------------------|-------------|-------|
| Your devices         |       |          |         |        |        |          | sagemon                  | @centrum.cz |       |
|                      |       |          |         |        |        |          | Profile                  |             |       |
| You have no devices. |       |          |         |        |        |          | Devices                  |             |       |
| Treate device        |       |          |         |        |        | 1        | Settings Upgrade accourt | Free trial  |       |
|                      |       |          |         |        |        | S        | Priority support         |             |       |
|                      |       |          |         |        |        | C        | ) Sign out               |             |       |
| 1                    |       |          |         |        |        |          |                          |             |       |
| weathercloud         |       |          |         | 🚮 Home | 😌 Мар  | 🛢 Datab  | ase 📄 Report             | s 📈 Plots   | 0     |
| Your devices         |       |          |         |        |        |          |                          |             | + New |
| Status Name          | Model | Location | Gallery |        | Intera | ctions   |                          | -           |       |

 Na stránce Create new device (Vytvořit nové zařízení) zadejte všechny informace a vyberte "W100 Series" (Řada W100) ve výběrovém boxu Model\* v části "CCL". Ve výběrovém boxu Link type\* (Typ odkazu) vyberte "SETTINGS" (Nastavení). Po dokončení klikněte na Create (Vytvořit).

| reate new     | device          |                    |                      | < Baci   |
|---------------|-----------------|--------------------|----------------------|----------|
| c information |                 | Location           |                      |          |
| Name *        | SENCOR          | Country*           | Czech Republic 👻     |          |
| Model *       | W100 ~          | State / Province * | Praha 🗸              |          |
| Link type *   | SETTINGS V      | City*              | Praha                |          |
| Website       | www.example.com | Time zone *        | (UTC+02:00) Prague v |          |
| Description   |                 |                    |                      |          |
|               |                 | Coordinates        |                      |          |
|               |                 |                    | Get coordinates      |          |
|               |                 | Latitude *         | 50.0866661           |          |
|               |                 | Longitude *        | 14.4205856           |          |
|               |                 | Elevation          | 0,0 m                |          |
|               |                 | Height             | 0,0 m                |          |
|               |                 |                    |                      |          |
|               |                 |                    |                      | ✓ Create |

4. Poznačte si vaše ID a klíč pro další krok nastavení.

| •         | SENCOR<br>Unlinked                 | CCL Electronics<br>W100 | ♥ Praha<br>50° 5° 11° N 14° 25° 14° E 0.0 m | 0 followers<br>0 views | Settings -                                    |
|-----------|------------------------------------|-------------------------|---------------------------------------------|------------------------|-----------------------------------------------|
|           |                                    |                         |                                             |                        | <ul> <li>View</li> <li>Show on map</li> </ul> |
|           | You follow no c                    | levices.                |                                             |                        | Dashboard     Link device                     |
|           |                                    |                         |                                             |                        |                                               |
|           | 📲 Lin                              | k device                | ×                                           |                        |                                               |
| The       | link details for your device SENCO | R are provided below:   |                                             |                        |                                               |
| Wei       | athercloud ID                      |                         |                                             |                        |                                               |
| Key<br>83 | 7e0fc4fce39c870fc449a190a820e      | 7                       |                                             |                        |                                               |
| Follo     | w the instructions here.           |                         |                                             |                        |                                               |

 Základní popis aplikace (bod 13 a/b) zobrazuje umístění pro vložení vygenerovaného ID a klíče. Po zadání správných znaků a číslic a pak povolení synchronizace (bod 15) se hodnoty automaticky odešlou do cloudu Weathercloud.

Varování: při vkládání znaků prosím zachovejte vygenerovaný formát. Zachovejte velikost písmen.

### ZOBRAZENÍ VAŠICH METEOROLOGICKÝCH ÚDAJŮ NA WUNDERGROUND

Pro zobrazení živě přenášených údajů vaší meteorologické stanice ve webovém prohlížeči (PC nebo mobilní verze) prosím navštivte <u>http://www.wunderground.com</u> a pak zadejte ve vyhledávacím poli vaše **"Station ID**" (ID stanice). Vaše meteorologické údaje se zobrazí na další stránce. Můžete se rovněž přihlásit k vašemu účtu a zobrazit nebo stáhnout zaznamenané údaje vaší meteorologické stanice.

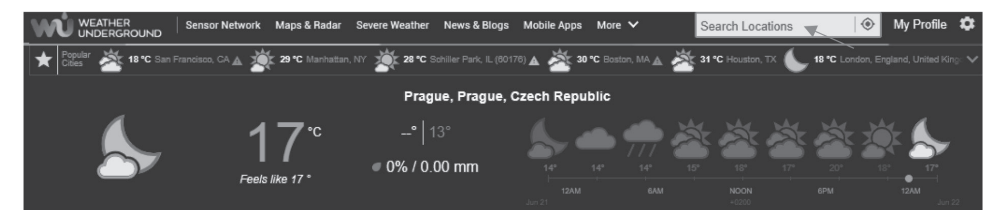

Dalším způsobem, jak zobrazit údaje vaší stanice, je zadat do URL pruhu webového prohlížeče následující adresu:

#### https://www.wunderground.com/dashboard/pws/XXXX

Namísto XXXX zadejte Weather underground ID vaší stanice pro přímý přístup k zobrazení živě přenášených údajů vaší stanice.

Na webové stránce Weather Underground najdete rovněž podrobné informace o mobilní aplikaci pro Android a iOS.

### ZOBRAZENÍ ŽIVĚ PŘENÁŠENÝCH ÚDAJŮ LIVE WUNDERGROUND A WEATHERCLOUD

Zobrazení vašich meteorologických údajů ve Wunderground Přihlaste se k vašemu účtu

Pro zobrazení živě přenášených údajů vaší meteorologické stanice ve webovém prohlížeči (PC nebo mobilní verze) prosím navštivte <u>http://www.wunderground.com</u> a pak zadejte ve vyhledávacím poli vaše **"Station ID**" (ID stanice). Vaše meteorologické údaje se zobrazí na další stránce. Můžete se rovněž přihlásit k vašemu účtu pro zobrazení a stažení zaznamenaných údajů vaší meteorologické stanice.

| WEATHER<br>UNDERGROUND Sensor Network Maps & Radar                   | Severe Weather News & Blogs     | ; Mobile Apps More 🗸                  |                           | My Profile |  |  |
|----------------------------------------------------------------------|---------------------------------|---------------------------------------|---------------------------|------------|--|--|
| Popular 🌰 12 °C San Francisco, CA 🌧 16 °C Manhattan, N               | A 🔆 13 °C Schiller Park, IL (00 | 2176) 🎽 20 °C Boston, MA 🔆 22 °C Hous | ton, TX Search Locations  | \$         |  |  |
| Active Statement: Potential disruction due to forest fire (See More) |                                 |                                       |                           |            |  |  |
| Prague, Prague, Czech Republic                                       |                                 |                                       |                           |            |  |  |
| <b>≕</b> 23°                                                         | <b>25°</b>   13°                | _ <b>€€</b> ‡‡‡                       | ▓≓\$▓(                    |            |  |  |
| Feels like 23 °                                                      | @ 0% / 0.00 mm                  |                                       | 22° 23° 22° 1<br>NOON 6PM |            |  |  |

Dalším způsobem, jak zobrazit údaje vaší stanice, je zadat do URL pruhu webového prohlížeče následující adresu:

#### https://www.wunderground.com/dashboard/pws/XXXX

Namísto XXXX zadejte Weather Underground ID vaší stanice pro přímý přístup k živému zobrazení údajů vaší stanice.

#### Zobrazení vašich meteorologických údajů ve Weathercloud

- Pro zobrazení živě přenášených údajů vaší meteorologické stanice ve webovém prohlížeči (PC nebo mobilní verze) prosím navštivte https://weathercloud.net a přihlaste se k vašemu účtu.
- 2. Klikněte na ikonu 🔹 view uvnitř rozbalovací nabídky 🗳 Settings 🕶 vaší stanice.

| • | SENCOR<br>Unlinked | CCL Electronics<br>W100 | ♥ Praha<br>50° 5° 11° N 14° 25° 14° E 0.0 m | 0 followers | Settings -                |
|---|--------------------|-------------------------|---------------------------------------------|-------------|---------------------------|
|   |                    |                         |                                             |             | View     Show on map      |
|   | You follow no d    | devices.                |                                             |             | Dashboard     Link device |
|   | Explore map        |                         |                                             |             | Link webcams              |
|   |                    |                         |                                             |             | 🗲 Edit device             |

 Klikněte na "Current" (Aktuální), "Wind" (Vítr), "Evolution" (Vývoj) nebo "Inside" (Vnitřní) pro zobrazení živě přenášených údajů vaší meteorologické stanice.

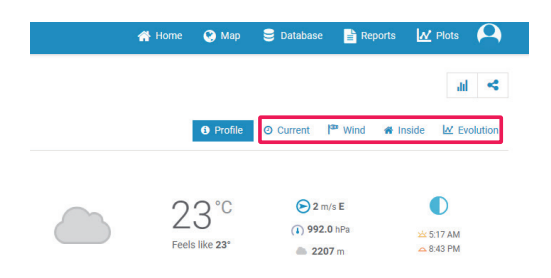

### ZOBRAZENÍ METEOROLOGICKÝCH ÚDAJŮ POMOCÍ APLIKACE WSLINK

V aplikaci WSLink můžete klepnout na ikonu WUnderground a/nebo Weathercloud v části "**Your Device**" (Vaše zařízení) pro získání přímého přístupu k živě přenášeným meteorologickým údajům na příslušném panelu.

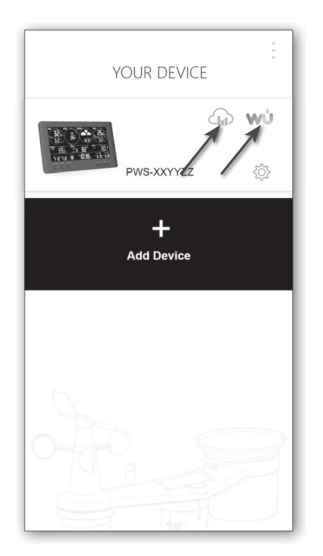

### ÚDRŽBA

### AKTUALIZACE FIRMWARU

Tato konzola podporuje OTA aktualizace firmwaru. Její firmware může být kdykoli (když je to nezbytné) aktualizován vzduchem pomocí aplikace WSLink.

#### Postup aktualizace firmwaru

- Nejnovější firmware se stáhne do vašeho smartphonu automaticky, stačí připojit vaši konzolu pro kontrolu verze firmwaru.
- Podle pokynů v aplikaci přeneste soubor OTA ze smartphonu do konzoly
- Po přenosu souboru se konzola začne aktualizovat; doba aktualizace je přibližně 5~10 minut. Během aktualizace se zobrazí průběh (100 znamená dokončeno).
- 4. Po dokončení aktualizace se konzola restartuje.
- Konzola zůstane v režimu AP, abyste mohli zkontrolovat verzi firmwaru a všechna aktuální nastavení. Pro ukončení režimu AP stiskněte tlačítko [SENSOR / WI-FI] a 6 sekund jej podržte.

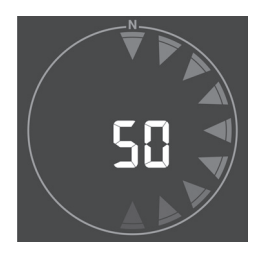

#### DŮLEŽITÁ POZNÁMKA:

- Během procesu aktualizace firmwaru prosím neodpojujte napájení.
- Zajistěte prosím, aby bylo vaše Wi-Fi připojení stabilní.
- Po spuštění procesu aktualizace nepoužívejte smartphone a konzolu dříve, než bude aktualizace dokončena.
- Během aktualizace firmwaru zastaví konzola nahrávání údajů na meteorologický server. Po úspěšné aktualizaci firmwaru se znovu připojí k vašemu Wi-Fi routeru a nahraje údaje. Pokud se konzola nemůže připojit k vašemu routeru, otevřete prosím aplikaci WSLink a znovu proveďte nastavení.
- Pokud po aktualizaci firmwaru chybí informace o nastavení, zadejte prosím informace o nastavení znovu.
- Proces aktualizace firmwaru představuje potenciální riziko, a proto nemůžeme garantovat jeho 100% úspěšnost. Pokud se aktualizace nezdaří, proveďte ji prosím znovu zopakováním výše uvedeného kroku.

### POKYNY A INFORMACE K LIKVIDACI VYŘAZENÝCH OBALOVÝCH MATERIÁLŮ

Vyřazený obalový materiál zlikvidujte v místě určeném pro likvidaci odpadů ve vašem bydlišti.

### LIKVIDACE VYŘAZENÝCH ELEKTRICKÝCH A ELEKTRONICKÝCH ZAŘÍZENÍ

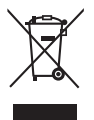

Tento symbol na produktech nebo v originální dokumentaci znamená, že vyřazené elektrické nebo elektronické produkty nesmí být vyhazovány do běžného komunálního odpadu. Zajistěte správnou likvidaci a recyklaci těchto produktů jejich odevzdáním do příslušných sběrných dvorů. V některých státech Evropské unie nebo v některých evropských zemích můžete také při nákupu ekvivalentního nového produktu vrátit vaše produkty místnímu prodejci. Správná likvidace tohoto produktu pomáhá chránit cenné přírodní zdroje a zabraňuje poškozování životního prostředí nevhodnou likvidací odpadu. Další podrobnosti vám poskytnou místní úřady nebo nejbližší sběrný dvůr. V souladu s národními předpisy mohou být za nesprávnou likvidaci tohoto typu odpadu uloženy pokuty.

#### Pro společnosti v zemích Evropské unie

Pokud chcete zlikvidovat elektrická nebo elektronická zařízení, vyžádejte si potřebné informace od vašeho prodejce nebo dodavatele.

#### Likvidace v zemích mimo Evropskou unii

Tento symbol platí v Evropské unii. Pokud chcete tento produkt zlikvidovat, vyžádejte si nezbytné informace o správném způsobu likvidace od místního úřadu nebo vašeho prodejce.

## CE Tento produkt splňuje příslušné požadavky EU.

Text, design a technické údaje se mohou změnit bez předchozího upozornění a vyhrazujeme si právo na provádění těchto změn.

Originální verze je v českém jazyce.

Adresa výrobce: FAST ČR, a. s., Černokostelecká 1621, Říčany CZ-251 01

FAST ČR, a. s. tímto prohlašuje, že rádiové zařízení typu SWS 12500 vyhovuje směrnici 2014/53/EU. Kompletní verzi EU prohlášení o shodě najdete na webu: www.sencor.cz

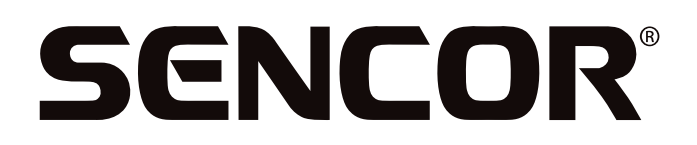

## CZ Záruční podmínky

#### Součástí balení tohoto výrobku není záruční list.

Prodávající poskytuje kupujícímu na výrobek záruku v trvání 24 měsíců od převzetí výrobku kupujícím. Záruka se poskytuje za dále uvedených podmínek. Záruka se vztahuje pouze na nové spotřební zboží prodané spotřebiteli pro běžné domácí použití. Práva z odpovědnosti za vady (reklamaci) může kupující uplatnit buď u prodávajícího, u kterého byl výrobek zakoupen nebo v níže uvedeném autorizovaném servisu. Kupující je povinen reklamaci uplatnit bez zbytečného odkladu, aby nedocházelo ke zhoršení vady, nejpozději však do konce záruční doby. Kupující je povinen poskytnout při reklamaci součinnost nutnou pro ověření existence reklamované vady. Do reklamačního řízení se přijímá pouze kompletní a z důvodů dodržení hygienických předpisů neznečištěný výrobek. V případě oprávněné reklamace se záruční doba prodlužuje o dobu od okamžiku uplatnění reklamace do okamžiku převzetí opraveného výrobku kupujícím nebo okamžiku, kdy je kupující po skončení opravy povinen výrobek převzít. Kupující je povinen prokázat svá práva reklamovat (doklad o zakoupení výrobku, záruční list, doklad o uvedení výrobku do provozu).

#### Záruka se nevztahuje zejména na:

- vady, na které byla poskytnuta sleva;
- opotřebení a poškození vzniklé běžným užíváním výrobku;
- poškození výrobku v důsledku neodborné či nesprávné instalace, použití výrobku v rozporu s návodem k použití, platnými právními předpisy a obecně známými a obvyklými způsoby používání, v důsledku použití výrobku k jinému účelu, než ke kterému je určen;
- poškození výrobku v důsledku zanedbané nebo nesprávné údržby;
- poškození výrobku způsobené jeho znečištěním, nehodou a zásahem vyšší moci (živelná událost, požár, vniknutí vody);
- vady funkčnosti výrobku způsobené nevhodnou kvalitou signálu, rušivým elektromagnetickým polem apod. mechanické poškození výrobku (např. ulomení knoflíku, pád);
- poškození způsobené použitím nevhodných médií, náplní, spotřebního materiálu (baterie) nebo nevhodnými provozními podmínkami (např. vysoké okolní teploty, vysoká vlhkost prostředí, otřesy);
- poškození, úpravu nebo jiný zásah do výrobku provedený neoprávněnou nebo neautorizovanou osobou (servisem);
- případy, kdy kupující při reklamaci neprokáže oprávněnost svých práv (kdy a kde reklamovaný výrobek zakoupil);
- případy, kdy se údaje v předložených dokladech liší od údajů uvedených na výrobku;
- případy, kdy reklamovaný výrobek nelze ztotožnit s výrobkem uvedeným v dokladech, kterými kupující prokazuje svá práva reklamovat (např. poškození výrobního čísla nebo záruční plomba přístroje, přepisované údaje v dokladech).

#### Distributor:

FAST ČR, a.s., U Sanitasu 1621, 251 01 Říčany

#### Servisní středisko:

FAST ČR, a.s., Technická 1701, 251 01 Říčany, tel: 323 204 120 FAST ČR, a.s., areál GLP Park Brno Holubice, Holubice 552, 683 51 Holubice, tel: 531 010 295

Aktuální seznam servisních středisek pro ČR naleznete na www.sencor.cz.

Originální znění návodu je v českém jazyce, další jazykové mutace jsou tvořeny příslušným překladem.

#### CZ – 17

FAST ČR, a.s., U Sanitasu 1621, Říčany CZ-251 01